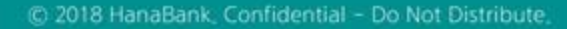

# **B2B전자결제** 전자어음 > 구매기업 > 전자어음교부신청

KEB Hanabank corporate Banking User Manual

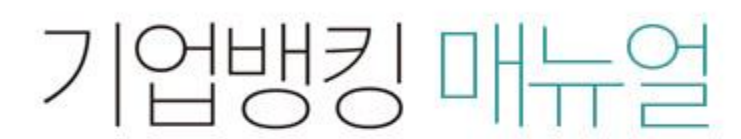

★ KEB 하나온행

## 전자어음교부신청

Step 1. 계좌번호를 선택한 후 어음교부신청 버튼을 클릭합니다.

#### 전자어음교부신청

| 당좌계좌번호 | 계좌선택 🗸 | 사업자번호    |  |
|--------|--------|----------|--|
| 법인명    |        | 성명(대표자명) |  |

어음교부신청

# 전자어음교부신청

Step 2. 교부가능량을 확인하고 신청매수를 투입합니다.

Step 3. OTP비밀번호와 인증서암호를 입력합니다.

#### 전자어음교부신청

• 전자어음에 대하여 영업점으로 교부 신청하는 거래입니다.

• 교부 신청량은 최대 100매까지만 신청이 가능합니다.

| 당좌계좌번호     |                                                                                                    | 신청영업점                             | 성서공단                                    |  |
|------------|----------------------------------------------------------------------------------------------------|-----------------------------------|-----------------------------------------|--|
| 총미회수매수     | 전자어음 317 매, 종이어음 0 매                                                                                                    | 교부가능량                             | -142 매                                  |  |
| 교부신청량      | 10 01                                                                                                    |                                   |                                         |  |
| )TP 비밀번호 የ | 입력                                                                                                    | 교부가능 범                            | 위 내에서 신청이 가능합니다.                        |  |
|            | 123456                                                                                                    | 부족할 시 신<br>OTP화면에 표시된<br>예)123456 | 신청영업점에 문의하세요.<br><br>6자리 숫자를 입력하여 주십시오. |  |
| 이마미일면오     | <ul> <li>이용일자에 관계없이 OTP번호 입력 오류가 연속하여 10회 누적될 경우 서비스가 제한됩니다.</li> <li>OTP 비밀번호는 모든 항목을 입력 하신 후 마지막으로 입력하시기 바랍니다.</li> <li>OTP는 정당한 전자금융거래시에만 사용하셔야 하며 비밀번호를 발생시킨 후 가급적 즉시 입력하시기 바랍니다.</li> </ul> |                                   |                                         |  |

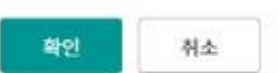

## 전자어음교부신청

Step 4. 전자어음교부신청이 완료됩니다.

#### 전자어음교부신청

#### 전자어음교부신청이 완료 되었습니다.

빠른 업무처리를 위하여 영업점 담당자앞 유선으로 신청내역을 통보하여 주시기 바랍니다

| 당좌계좌번호 |                      | 신청영업점 | 성서공단   |
|--------|----------------------|-------|--------|
| 총미회수매수 | 전자어음 317 매, 종이어음 0 매 | 교부가능량 | -142 0 |
| 교부신청량  | 10 00                |       |        |

확인

# THANK YOU